## Usuário Externo SEI Orientações:

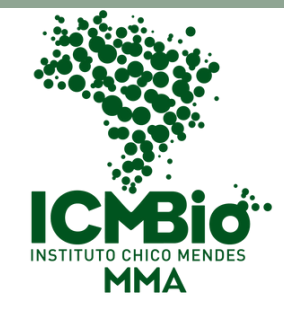

Entrar no link:

https://sei.icmbio.gov.br/sei/controlador\_externo.php? acao=usuario\_externo\_logar&id\_orgao\_acesso\_externo=0

02.

01.

Clicar em "CLIQUE AQUI SE VOCÊ AINDA NÃO ESTÁ CADASTRADO"

03.

Preencher os dados pessoais e enviar.

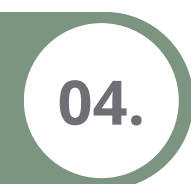

Feito isso, o usuário externo receberá via email as instruções para apresentar as documentações abaixo, necessárias para a confirmação do cadastro:

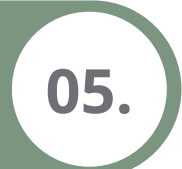

Pessoa Física:

- Documento de identidade (RG) e cadastro de pessoa física (CPF);
- Comprovante de residência
- Declaração de Veracidade.

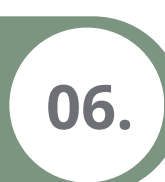

- Pessoa Jurídica:
- Documento de identidade (RG) e cadastro de pessoa física (CPF) dos representante legal;
- Declaração de Veracidade;
- Ato constitutivo e suas alterações, devidamente registrados;

- Ato de nomeação ou eleição de dirigentes, devidamente registrado;

- Cadastro nacional de pessoa jurídica (CNPJ).

I- Preencher e assinar o Termo de Declaração de Concordância e Veracidade;

II- Escanear ou fotografar o documento assinado, salvando-o em PDF; III- Fazer uma cópia em PDF do comprovante de residência, do RG e do CPF, ou de outro documento de identificação oficial com foto no qual conste CPF; e

IV- Enviar os arquivos gerados para o Instituto Chico Mendes de Conservação da Biodiversidade, de acordo com o tipo de assinatura efetuada:

inho de texto

Para analisarmos o cadastro o usuário deverá:

I- Preencher e assinar o Termo de Declaração de Concordância e Veracidade;

II- Escanear ou fotografar o documento assinado, salvando-o em PDF; III- Fazer uma cópia em PDF do comprovante de residência, do RG e do CPF, ou de outro documento de identificação oficial com foto no qual conste CPF; e

IV- Enviar os arquivos gerados para o Instituto Chico Mendes de Conservação da Biodiversidade, de acordo com o tipo de assinatura efetuada:

Para assinatura de próprio punho / documento digitalizado e Assinador Digital do Governo Federal ou com Certificado Digital ICP-Brasil/documento original: acesse o Protocolo Digital do Instituto Chico Mendes de Conservação da Biodiversidade – ICMBio através do link: (<u>Site gov.br</u>) e leia com atenção todas as instruções;

Preencha os dados e adicione os documentos solicitados; Finalizada a anexação dos documentos, clique para prosseguir. aguarde resposta da análise da documentação no e-mail informado no cadastro. Se a documentação enviada estiver em conformidade, seu acesso ao SEI/ICMBIO como usuário externo será liberado. Em caso de inconsistência, siga as instruções apresentadas no e-mail para regularização da pendência.

08.

09

## Protocolo de Documentos SEI

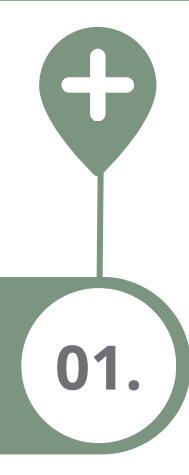

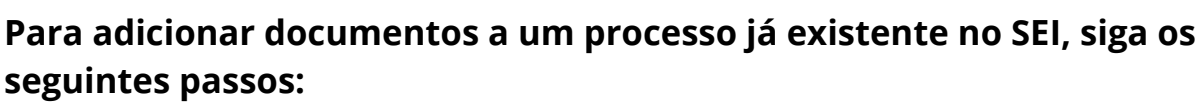

MΔ

- 1. Clique em "Peticionamento".
- 2. Selecione a opção "Intercorrente", conforme mostrado na figura abaixo.

| INSTITUTO CHICO MENDES DE CONSERVAÇÃO DA BIODIVERSIDAD<br>SEI                                |                                                            |           |
|----------------------------------------------------------------------------------------------|------------------------------------------------------------|-----------|
| Controle de Acessos Externos<br>Alterar Senha<br>Pesquisa Pública<br>Procurações Eletrônicas | Controle de Acessos Externos                               |           |
| Peticionamento<br>Recibos Eletrônicos de Protocolo<br>Intimações Eletrônicas                 | Processo Novo Processo<br>Intercorrente 152.000020/2013-03 | Documento |

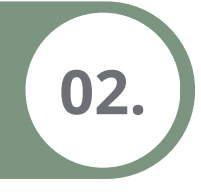

Após clicar em "Intercorrente", uma nova aba de peticionamento intercorrente será aberta. Insira o número do protocolo do processo e, em seguida, clique em "Adicionar", conforme mostrado na figura abaixo.

## Peticionamento Intercorrente

| Orientações                                                                                 |                                                                                                    |
|---------------------------------------------------------------------------------------------|----------------------------------------------------------------------------------------------------|
| Este peticionamento serve para protocolizar de<br>indicado ou em processo novo relacionado. | cumentos em processos já existentes. Condicionado ao número do processo e parametrizações da administração sobre o Tipo de Processo correspondente, os documentos poderão ser incluídos diretamente no processo |
| Processo                                                                                    |                                                                                                    |
| Número:                                                                                     | Tipo:                                                                                                    |
| 02070.008814/2024-70                                                                        | ESTUDO                                                                                                    |
|                                                                                             |                                                                                                    |
|                                                                                             | Petsionar Peghar_                                                                                                    |

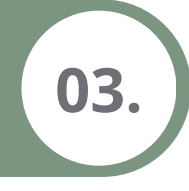

Com o processo selecionado, vá em "Documento" e clique em "Escolher Documento". Depois, preencha as informações necessárias:

- 1. Selecione o "Tipo de Documento".
- 2. Defina o "Nível de Acesso" como "Público".
- 3. Escolha "Nato-Digital" para o campo de "Nível de Acesso" e clique em adicionar.

Por fim, clique em "Peticionar".

| Peticionamento Intercorrente                                                                                                    |                                       |                                |                                                        |                                          |                                  |  |  |
|----------------------------------------------------------------------------------------------------|---------------------------------------|--------------------------------|--------------------------------------------------------|------------------------------------------|----------------------------------|--|--|
| Orientações                                                                                                    |                                       |                                |                                                        |                                          | EeticionarFeghar                 |  |  |
| Este peticionamento serve para protocolizar documentos em proce<br>indicado ou em processo novo relacionado.                                                                                                    | ssos já existentes. Condicionado ao n | úmero do processo e parametri  | rações da administração sobre o Tipo de Processo corre | espondente, os documentos poderão ser ir | ncluídos diretamente no processo |  |  |
| Processo                                                                                                    |                                       |                                |                                                        |                                          |                                  |  |  |
| Número: Tipo:                                                                                                    |                                       |                                |                                                        |                                          |                                  |  |  |
| Processo                                                                                                    | Tipo                                  | Petic                          | onamento Intercorrente                                 | Data de Autuação                         | Ações                            |  |  |
| 02070.008814/2024-70                                                                                                    | ESTUDO                                | Dire                           | to no Processo Indicado                                | 16/05/2024                               | ×                                |  |  |
| Os documentos devem ser carregados abaixo, sendo de sua exclu<br>alterá-los a qualquer momento sem necessidade de prévio aviso.<br>Documento (tamanho máximo: 10Mb):<br>Escolher arquivo Nenhum arquivo escolhido | siva responsabilidade a conformidade  | entre os dados informados e os | documentos. Os Níveis de Acesso que forem indicados    | abaixo estarão condicionados à análise p | or servidor público, que poderá  |  |  |
| Tipo de Documento: 🤭                                                                                                    | omplemento do Tipo de Documento       | 0                              |                                                        |                                          |                                  |  |  |
| Nível de Acesso: ⑦<br>Público                                                                                                    |                                       | _                              |                                                        |                                          |                                  |  |  |
| Formato: ⑦ Nato-Digital O Digitalizado Adicionar                                                                                                    |                                       |                                |                                                        |                                          |                                  |  |  |
| Nome do Arquivo                                                                                                    | Data                                  | Tamanho                        | Documento                                              | Nível de Acesso                          | Formato Ações                    |  |  |
|                                                                                                    |                                       |                                |                                                        |                                          | Peticionar Feghar                |  |  |

|         | 04.                                    |                     |           |            |                 |              |                   |  |  |
|---------|----------------------------------------|---------------------|-----------|------------|-----------------|--------------|-------------------|--|--|
| Nível o | de Acesso: 🔊                           |                     |           |            |                 |              |                   |  |  |
| Forma   | to: ⑦                                  | 1                   |           |            |                 |              |                   |  |  |
|         | Nome do Arquivo                        | Data                | Tamanho   | Documento  | Nivel de Acesso | Formato      | Ações             |  |  |
|         | SEI_ICMBio - 17334238 - OFICIO MPF.pdf | 21/05/2024 15:11:48 | 214.21 Kb | OFICIO MPF | Público         | Nato-Digital | ×                 |  |  |
|         |                                        |                     |           |            |                 |              | Peticionar Feghar |  |  |

## Ao clicar em "Peticionar", a aba mostrada abaixo será aberta e por ultimo clique em assinar.

| ODTOC ODD | proceese i | O OVICTORIOC  | 1:000000000000000 | UPDOTO do proce | acco o paramatriz   | acooc do administr | DO DO UTOCOCCO COTTO | CDODODTO OC   |
|-----------|------------|---------------|-------------------|-----------------|---------------------|--------------------|----------------------|---------------|
| entos ent | 0100855051 | a existentes. | CUTULUTIAUU AU I  |                 | essu e udidillelliz | acues ua auministi | DU DE FIULESSU LUITE | spondente, os |
|           |            |               |                   |                 |                     |                    | <br>                 |               |

|                | ঘ 🛿 : SEI - Concluir Peticionamento - Assinatura Eletrônica :: - Google Chrome                                                                                                    | -                                                                                                    |                                                                                       | × |        |
|----------------|----------------------------------------------------------------------------------------------------|----------------------------------------------------------------------------------------------------|---------------------------------------------------------------------------------------|---|--------|
|                | sei.icmbio.gov.br/sei//controlador_externo.php?id_procedimento=19327845&id_tipo_procedime                                                                                                    | nto=100                                                                                                    | 0009                                                                                  | © |        |
| 0:             | Concluir Peticionamento - Assinatura Eletrônica                                                                                                    |                                                                                                    |                                                                                       | ^ |        |
|                |                                                                                                    | <u>A</u> ssinar                                                                                                    | Fe <u>c</u> har                                                                       |   |        |
| lo de<br>prévi | A confirmação de sua senha de acesso iniciará o peticionamento e importa na aceitação dos termos e condições q processo eletrônico, além do disposto no credenciamento prévio, e na assinatura dos documentos nato-digitais e d são autênticos os digitalizados, sendo responsável civil, penal e administrativamente pelo uso indevido. Ainda, são responsabilidade: a conformidade entre os dados informados e os documentos; a conservação dos originais em pa digitalizados até que decaia o direito de revisão dos atos praticados no processo, para que, caso solicitado, sejam qualquer tipo de conferência; a realização por meio eletrônico de todos os atos e comunicações processuais com o Externo ou, por seu intermédio, com a entidade porventura representada; a observância de que os atos processua realizados no dia e hora do recebimento pelo SEI, considerando-se tempestivos os praticados até as 23h59min59s prazo, considerado sempre o horário oficial de Brasília, independente do fuso horário em que se encontre; a consu SEI, a fim de verificar o recebimento de intimações eletrônicas. | ue regem<br>eclaração<br>de sua ex<br>ipel de do<br>apresenta<br>) próprio U<br>is se cons<br>) do último<br>lta periódi | o<br>de que<br>clusiva<br>cumentos<br>dos para<br>suário<br>ideram<br>dia do<br>ca ao | : | starão |
|                | Cargo/Função:<br>Cidadão                                                                                                    |                                                                                                    |                                                                                       |   |        |
|                | Senha de Acesso ao SEI:                                                                                                    |                                                                                                    |                                                                                       |   |        |
| Ad             |                                                                                                    |                                                                                                    | q                                                                                     |   | Νίν    |
| pdf            |                                                                                                    |                                                                                                    | (                                                                                     | 8 |        |
|                |                                                                                                    |                                                                                                    |                                                                                       | - |        |

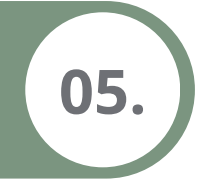

Por fim, ao clicar em "Assinar", o SEI gerará um Recibo Eletrônico de Protocolo, finalizando a inserção do documento.

| Recibos Eletrônicos de Protocolo              |                      |          |                        |                                |  |  |  |  |
|-----------------------------------------------|----------------------|----------|------------------------|--------------------------------|--|--|--|--|
| Início: Fim: Tipo de Peticionamento:<br>Todos |                      |          |                        |                                |  |  |  |  |
|                                               |                      |          |                        | Lista de Recibos (1 registro): |  |  |  |  |
| Data e Horário                                | Número do Processo   | Recibo   | Cipo de Peticionamento | Ações                          |  |  |  |  |
| 21/05/2024 15:19:12                           | 02070.009158/2024-22 | 18705737 | Intercorrente          |                                |  |  |  |  |
|                                               |                      |          |                        |                                |  |  |  |  |